# CSIT 256 – Configuring Irvine Library

# First, acquire Microsoft Visual Studio Community 2019

See pic below.

# Get the Library with the 'Revised' Template from Canvas

To get the author's library and a revised 32-bit Visual Studio 2019 Project, download Brower's: "Irvine\_and\_VS2019\_Project.zip" from Canvas. ( See pic )

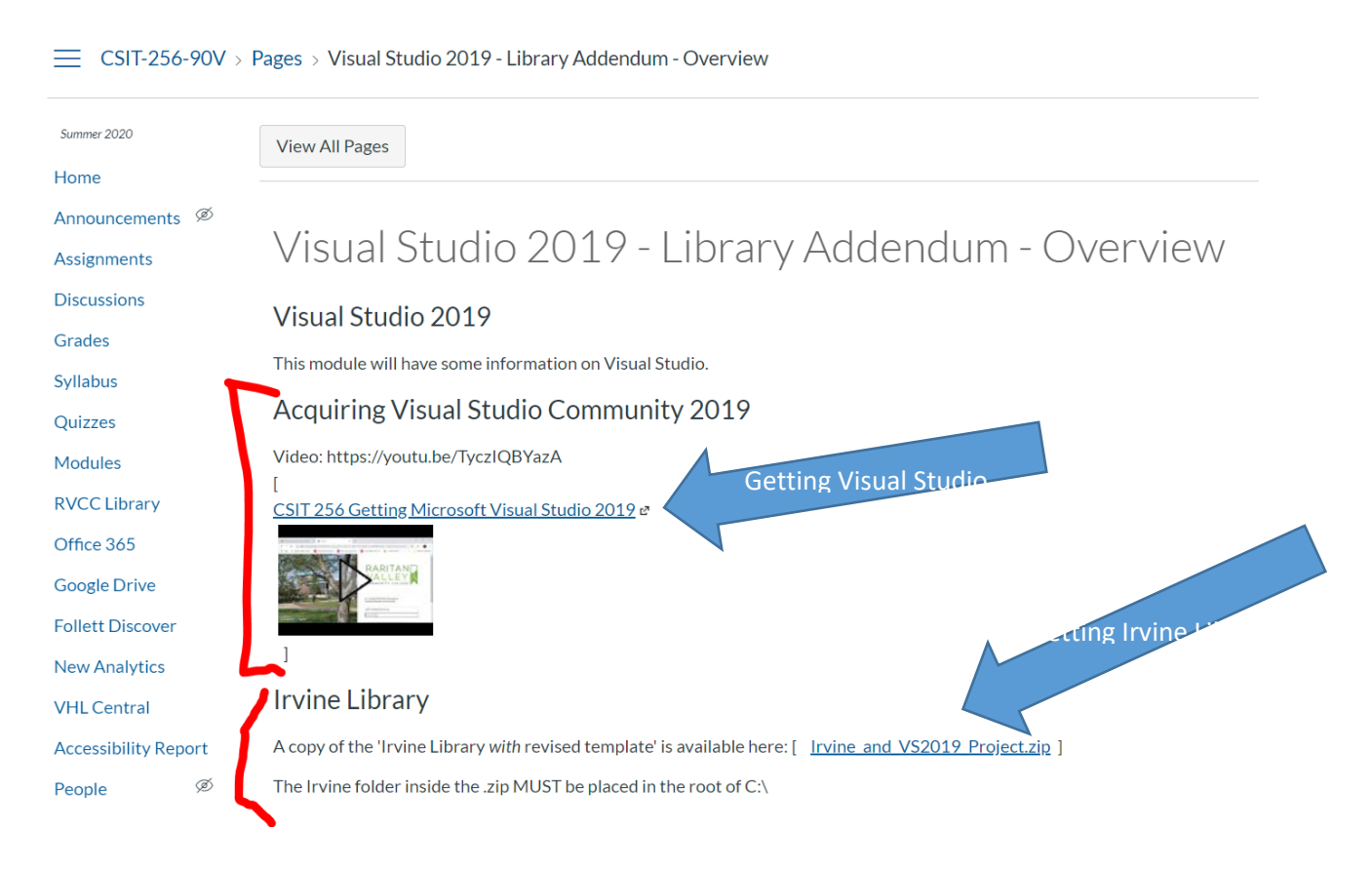

Copy the **Irvine** folder inside of the "**Irvine\_and\_VS2019.zip**" file into **C:\Irvine\** (see pics on next page(s))

### **Open the Solution file from Visual Studio**

# Option 1 – just work in "Project32\_VS2019" folder

If you are going to make copies of the main.asm and hold it elsewhere, then you can open the *solution* file in "C:\Irvine\Project32\_VS2019" from Visual Studio

### Option 2 - copy to a new folder

If you want to maintain separate projects for separate labs, copy the complete contents of the "C:\Irvine\Project32\_VS2019" into a new folder (such as "Lab i2")

Then open the solution file in the new folder from Visual Studio

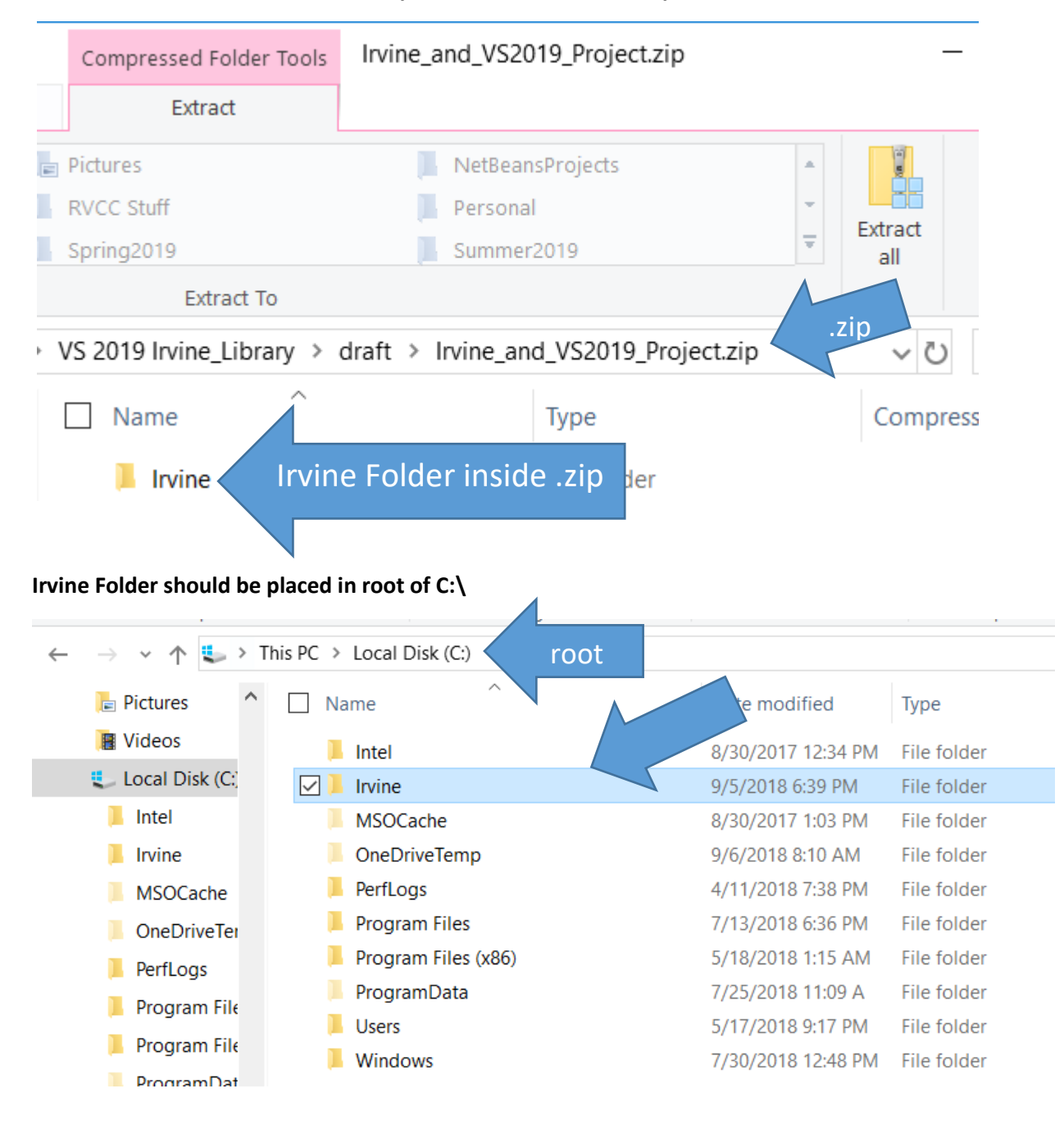

There is an Irvine folder inside the .zip file. That needs to be copied to the root

# Contents of C:\Irvine should be:

|    | > This PC > Local Disk (C:) > Irvine |                   | ~ 0                 | Search Irvi | , |
|----|--------------------------------------|-------------------|---------------------|-------------|---|
| ^  | Name ^                               | Date modified     | Туре                | Size        |   |
|    | 📕 ch03                               | 9/3/2019 10:41 PM | File folder         |             |   |
|    | 📜 ch04                               | 9/3/2019 10:41 PM | File folder         |             |   |
|    | 📜 ch05                               | 9/3/2019 10:41 PM | File folder         |             |   |
|    | 📜 ch06                               | 9/3/2019 10:41 PM | File folder         |             |   |
|    | 📜 ch07                               | 9/3/2019 10:41 PM | File folder         |             |   |
|    | 📜 ch08                               | 9/3/2019 10:41 PM | File folder         |             |   |
|    | 📜 ch09                               | 9/3/2019 10:41 PM | File folder         |             |   |
|    | 📜 ch10                               | 9/3/2019 10:41 PM | File folder         |             |   |
|    | 📕 ch11                               | 9/3/2019 10:41 PM | File folder         |             |   |
| !  | 📙 ch12                               | 9/3/2019 10:41 PM | File folder         |             |   |
| 1  | 📕 ch13                               | 9/3/2019 10:41 PM | File folder         |             |   |
|    | 📙 ch14                               | 9/3/2019 10:41 PM | File folder         |             |   |
| i  | 📕 ch15                               | 9/3/2019 10:41 PM | File folder         |             |   |
| I  | 📕 ch16                               | 9/3/2019 10:41 PM | File folder         |             |   |
| I. | 📕 ch17                               | 9/3/2019 10:41 PM | File folder         |             |   |
| 1  | 📜 Lib16                              | 9/3/2019 10:41 PM | File folder         |             |   |
|    | 📕 Lib32                              | 9/3/2019 10:41 PM | File folder         |             |   |
|    | 📜 Lib64                              | 9/3/2019 10:41 PM | File folder         |             |   |
|    | ✓ Project32_VS2019                   | 9/3/2019 10:46 PM | File folder         |             |   |
|    | 💭 b16.asm                            | 9/3/2019 10:41 PM | Assembler Source    | 1 KB        |   |
|    | 💭 b32.asm                            | 9/3/2019 10:41 PM | Assembler Source    | 1 KB        |   |
|    | GraphWin.inc                         | 9/3/2019 10:41 PM | Include File        | 5 KB        |   |
|    | Irvine16.inc                         | 9/3/2019 10:41 PM | Include File        | 6 KB        |   |
| 1  | 🛍 Irvine16.lib                       | 9/3/2019 10:41 PM | Object File Library | 9 KB        |   |
|    | Irvine32.inc                         | 9/3/2019 10:41 PM | Include File        | 6 KB        |   |
|    | Irvine32.lib                         | 9/3/2019 10:41 PM | Object File Library | 20 KB       |   |
|    | Kernel32.Lib                         | 9/3/2019 10:41 PM | Object File Library | 271 KB      |   |
|    | ■ link16.exe                         | 9/3/2019 10:41 PM | Application         | 356 KB      |   |
|    | Macros.inc                           | 9/3/2019 10:41 PM | Include File        | 10 KB       |   |
|    | make16_vs2012.bat                    | 9/3/2019 10:41 PM | Windows Batch File  | 2 KB        |   |
|    | 💿 make16_vs2013.bat                  | 9/3/2019 10:41 PM | Windows Batch File  | 2 KB        |   |

# CSIT 256 – Configuring Irvine Library

After you have the Irvine library and the revised template, you are now ready to go into Visual Studio

When you start Visual Studio, *if you get a screen that asks you about setting up an account* select the option that is like "*Not Now*"

Pick a color scheme

Select Open a project or solution...

| Visual Studio 2019                        |                   |   |            |                                                                                              |  |  |  |  |
|-------------------------------------------|-------------------|---|------------|----------------------------------------------------------------------------------------------|--|--|--|--|
| Open recent                               |                   | G | Get sta    | arted                                                                                        |  |  |  |  |
| Project.sln<br>C:\Irvine\Project32_VS2019 | 9/3/2019 10:45 PM |   | *          | Clone or check out code<br>Get code from an online repository like GitHub<br>or Azure DevOps |  |  |  |  |
|                                           |                   |   | Ċ          | Open a project or solution<br>Open a local Visual Studio project or .sln file                |  |  |  |  |
|                                           |                   | 8 | 2          | Open a local folder<br>Navigate and edit code within any folder                              |  |  |  |  |
|                                           |                   |   | <b>t</b> ð | Create a new project                                                                         |  |  |  |  |

Traverse to the C:\Irvine\Project32\_VS2019 folder ( or to the folder where you copied the contents of Project32\_VS2019 )

| Then select Flog   |                                   |                        |                                    |            |      |  |
|--------------------|-----------------------------------|------------------------|------------------------------------|------------|------|--|
| 🔀 Open Project/Sol | ution                             |                        |                                    |            | ×    |  |
| ← → • ↑ 🖡          | > This PC > Local Disk (C:) > Irv | ine > Project32_VS2019 | <ul><li>ン Search Project</li></ul> | t32_VS2019 | م    |  |
| Organize 🔹 Ne      | w folder                          |                        |                                    | 1 <b>v</b> |      |  |
| 📙 ch10 🥤           | Name                              | Date modified          | Туре                               | Size       |      |  |
| 📜 ch11             | .vs                               | 9/3/2019 10:42 PI      | M File folder                      |            |      |  |
| 📙 ch12             | 📙 Debug                           | 9/4/2019 12:41 PI      | M File folder                      |            |      |  |
| 📙 ch13             | Project.sln                       | 9/3/2019 10:42 PI      | M Visual Studio Sol                | ut         | 2 KB |  |
| 📙 ch14             | Ti Project.vcxproj                | 9/3/2019 10:43 PI      | M VC++ Project                     |            | 5 KB |  |
| <b>•</b> • • •     |                                   |                        |                                    |            |      |  |

Then select Project.sln

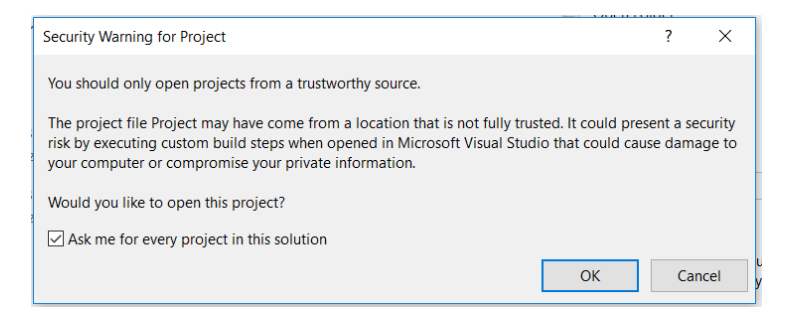

### If you get the above warning, click OK

### You should now see:

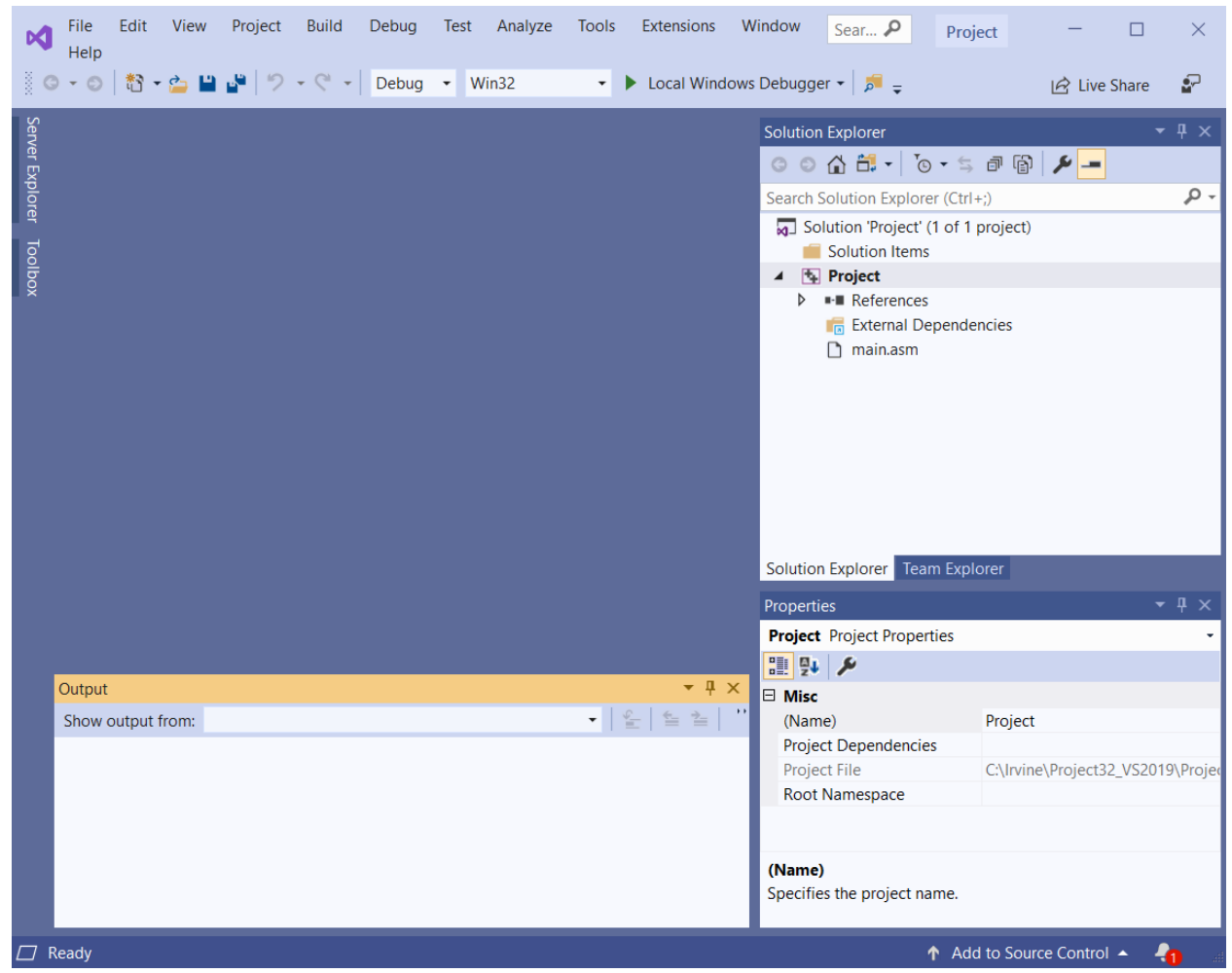

### CSIT 256 – Configuring Irvine Library

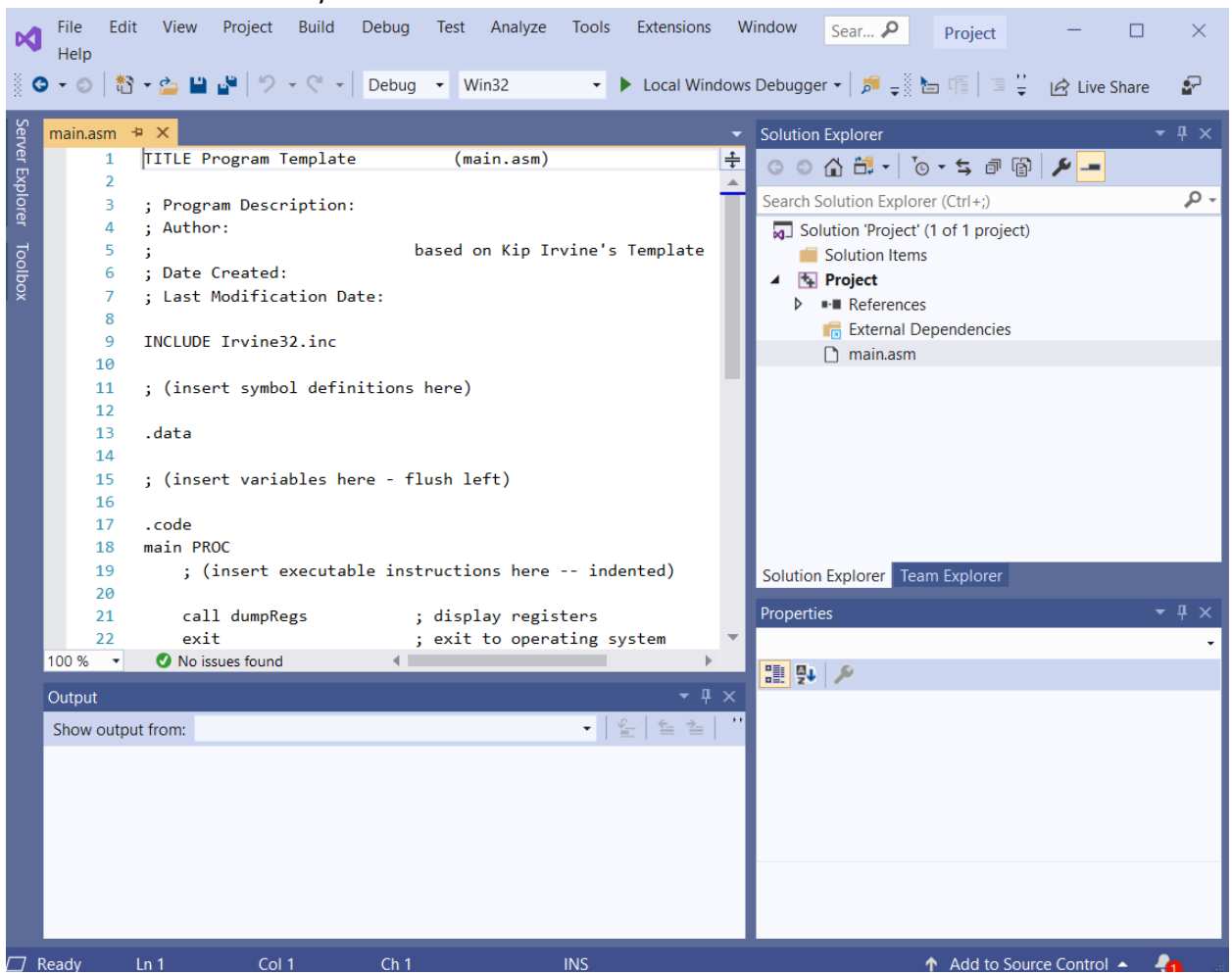

#### Double click main.asm --- you should see:

Change the main.asm to look like the below.

| main.asm <sup>3</sup> | * + X                                    |                                                      |  |  |  |
|-----------------------|------------------------------------------|------------------------------------------------------|--|--|--|
| 1                     | TITLE Lab 01 (ma                         | in.asm)                                              |  |  |  |
| 2                     |                                          |                                                      |  |  |  |
| 3                     | ; Program Description:                   | Lab 1 for Irvine Ch 1                                |  |  |  |
| 4                     | ; Author:                                | your name here                                       |  |  |  |
| 5                     | ;                                        | based on Kip Irvine's Template                       |  |  |  |
| 6                     | ; Date Created:                          | 9/5/2019                                             |  |  |  |
| 7                     | ; Last Modification Date:                |                                                      |  |  |  |
| 8                     |                                          |                                                      |  |  |  |
| 9                     | INCLUDE Irvine32.inc                     |                                                      |  |  |  |
| 10                    |                                          |                                                      |  |  |  |
| 11                    | ; (insert symbol definition              | s here)                                              |  |  |  |
| 12                    |                                          |                                                      |  |  |  |
| 13                    | .data                                    |                                                      |  |  |  |
| 14                    | /· · · · · ·                             |                                                      |  |  |  |
| 15                    | 5 ; (insert variables here - flush left) |                                                      |  |  |  |
| 16                    | messageToDisplay byte "Hello World!",0   |                                                      |  |  |  |
| 1/                    | . code                                   |                                                      |  |  |  |
| 10                    | main PROC                                | -toutiens have independ                              |  |  |  |
| 19                    | ; (insert executable in                  | structions here indented)                            |  |  |  |
| 20                    | mov ody offsat massage                   | ToDisplay load adv with address of String to display |  |  |  |
| 21                    | call writeString                         | · display String                                     |  |  |  |
| 22                    | call crlf                                | · \n                                                 |  |  |  |
| 23                    |                                          | ) ("                                                 |  |  |  |
| 25                    | exit                                     | : exit to operating system                           |  |  |  |
| 26                    | main ENDP                                | p child to operating system                          |  |  |  |
| 27                    |                                          |                                                      |  |  |  |
| 28                    | ; (insert additional proced              | ures here)                                           |  |  |  |
| 29                    |                                          | •                                                    |  |  |  |
| 30                    | END main                                 |                                                      |  |  |  |

Select **Build** then **Build Solution**:

if no errors then select Debug then Start Without Debugging

| ×        | File                                          | Edit      | View      | Project | Build | Debug | Test     | Analyze |  |
|----------|-----------------------------------------------|-----------|-----------|---------|-------|-------|----------|---------|--|
| *        | Build S                                       | olution   |           |         |       | Ct    | rl+Shift | +B      |  |
|          | Rebuild                                       | d Solutio | on        |         |       |       |          |         |  |
|          | Clean Solution                                |           |           |         |       |       |          |         |  |
|          | Build full program database file for solution |           |           |         |       |       |          |         |  |
|          | Run Code Analysis on Solution Alt+F11         |           |           |         |       |       |          |         |  |
| *        | Build Project Ctrl+B                          |           |           |         |       |       |          |         |  |
|          | Rebuild                                       | d Projec  | t         |         |       |       |          |         |  |
|          | Clean F                                       | roject    |           |         |       |       |          |         |  |
|          | Run Co                                        | de Anal   | ysis on F | roject  |       |       |          |         |  |
|          | Project                                       | Only      |           |         |       |       |          | •       |  |
|          | Batch E                                       | Build     |           |         |       |       |          |         |  |
|          | Config                                        | uration   | Managei   |         |       |       |          |         |  |
| <b>₽</b> | Compi                                         | le        |           |         |       | Ct    | rl+F7    |         |  |
|          | Run Co                                        | de Anal   | ysis on F | ile     |       | Ct    | rl+Shift | +Alt+F7 |  |

| 2              | File      | Edit       | View      | Project | Build  | Debug   |  |  |  |  |  |
|----------------|-----------|------------|-----------|---------|--------|---------|--|--|--|--|--|
|                | Windows • |            |           |         |        |         |  |  |  |  |  |
|                | <b>`</b>  |            |           |         |        |         |  |  |  |  |  |
| ►              | Sta       | rt Debu    | gging     |         | F5     |         |  |  |  |  |  |
| ⊳              | Sta       | rt Witho   | ut Debu   | gging   | Ctrl+F | 5       |  |  |  |  |  |
|                | Per       | formand    | e Profile | er      | Alt+F2 | e e     |  |  |  |  |  |
| e <sup>p</sup> | Att       | ach to P   | rocess    |         | Ctrl+A | lt+P    |  |  |  |  |  |
|                | Oth       | ner Debu   | ıg Targe  | ts      |        | •       |  |  |  |  |  |
| Ð              | Ste       | p Into     |           |         | F11    |         |  |  |  |  |  |
| ₽              | Ste       | p Over     |           |         | F10    |         |  |  |  |  |  |
|                | Тос       | gle Bre    | akpoint   |         | F9     |         |  |  |  |  |  |
|                | Nev       | w Break    | point     |         |        |         |  |  |  |  |  |
| సా             | Del       | lete All I | Breakpo   | ints    | Ctrl+S | hift+F9 |  |  |  |  |  |
| 6              | Dis       | able All   | Breakpo   | oints   |        |         |  |  |  |  |  |
|                | Cle       | ar All D   | ataTips   |         |        |         |  |  |  |  |  |
|                | Exp       | ort Dat    | aTips     |         |        |         |  |  |  |  |  |
|                | Imp       | port Dat   | aTips     |         |        |         |  |  |  |  |  |
| ₽              | Op        | tions      |           |         |        | [       |  |  |  |  |  |
| يعر            | C         |            |           |         |        |         |  |  |  |  |  |